# **Dell Optiplex 3040 Stuck**

# Beitrag von "Wabel Toast" vom 14. Juli 2022, 16:21

Moin, habe Jetzt eine Opencore Config erstellt und der Hackintosh bootet nicht in den Installer (Fehler im Anhang).

Könnte mir wer Helfen?

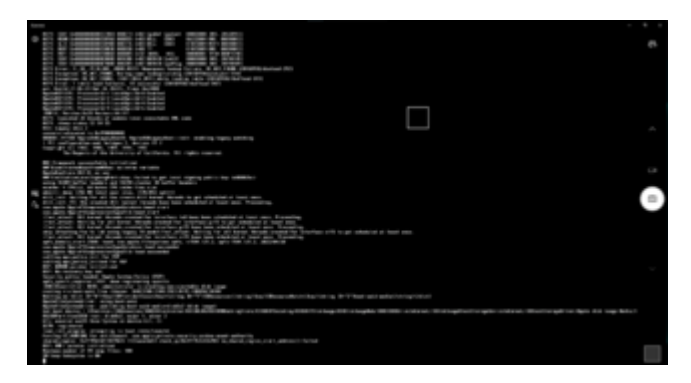

Die Fehlermeldung ist immer bichen anders (nächstes Bild)

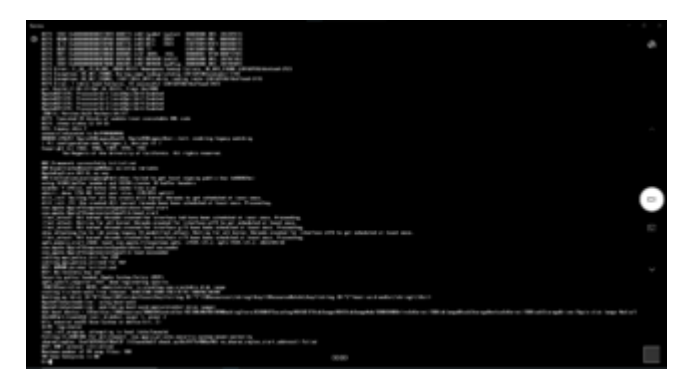

danke im Vorraus

-Wabel

# Beitrag von "Doctor Plagiat" vom 14. Juli 2022, 18:21

Wenn du Monterey installieren willst, teste mal die Beigefügte.

Ist sehr rudimentär, aber vielleicht kommst du in den Installer, dann kann man darauf aufbauen.

Ob IntelMausi.kext zutreffend ist weiß ich nicht, da ich den Netzwerkchip deines Hackis nicht kenne. SN usw. habe ich aus deiner EFI übernommen.

# Beitrag von "Wabel Toast" vom 14. Juli 2022, 21:11

#### Zitat von Doctor Plagiat

Wenn du Monterey installieren willst, teste mal die Beigefügte.

lst sehr rudimentär, aber vielleicht kommst du in den Installer, dann kann man darauf aufbauen.

Ob IntelMausi.kext zutreffend ist weiß ich nicht, da ich den Netzwerkchip deines Hackis nicht kenne. SN usw. habe ich aus deiner EFI übernommen.

danke für die Arbeit, ich hatte mir eine Efi runtergeladen, sie ging nicht.Ich habe dann eine neue gemacht und die kext einfach übernommen (geupdated).Deswegen gehe ich davon aus das es die richtigen sind werde es aber nochmal prüfen.Die EFi werde ich gleich ausprobiere und in ca 10 min was melden.

Test ergeniss: Es hat sich nichts verändert, es ist alles gleich (Foto)

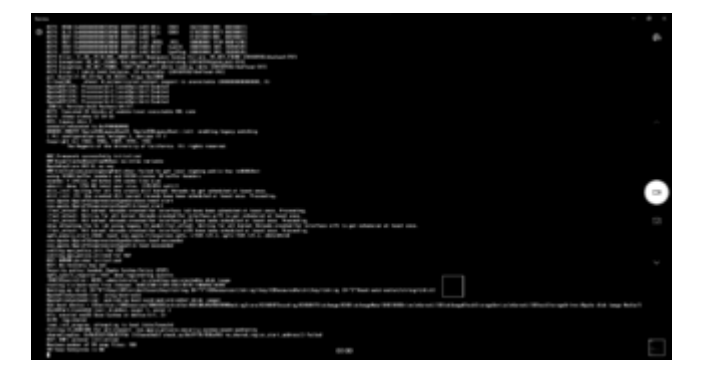

Beitrag von "Doctor Plagiat" vom 14. Juli 2022, 22:03

Ich sehe ACPI-Errors, weiß aber auch nicht weiter. Leider kann ich da auch nur auf den Dortania-Guide verweisen. Gehe den mal Schritt für Schritt durch.

#### Beitrag von "Wabel Toast" vom 14. Juli 2022, 22:07

danke, ich habe es genau nach dem Guid gemacht.lch werde nochmal alles Kontrolieren.

Wenn noch wer anders Ideen hat gerne melden.

Danke und schönen Abend

Wabel

### Beitrag von "Doctor Plagiat" vom 15. Juli 2022, 08:34

Mir ist noch eine Unstimmigkeit in den EFI's von mir und dir zum Dortania-Guide aufgefallen.

| v | K | ernel                   | Dictionary | ٥ | 7 Schlüssel/Wert-Paare  |
|---|---|-------------------------|------------|---|-------------------------|
|   | > | Add                     | Array      | ٥ | 7 geordnete Elemente    |
|   | > | Block                   | Array      | ٥ | 0 geordnete Elemente    |
|   | > | Emulate                 | Dictionary | ٥ | 5 Schlüssel/Wert-Paare  |
|   | > | Force                   | Array      | ٥ | 0 geordnete Elemente    |
|   | > | Patch                   | Array      | ٥ | 0 geordnete Elemente    |
|   | v | Quirks                  | Dictionary | ٥ | 22 Schlüssel/Wert-Paare |
|   |   | AppleCpuPmC1gLock       | Boolean    | ¢ | NO                      |
|   |   | AppleXcpmCfgLock        | Boolean    | ٥ | YES                     |
|   |   | AppleXcpmExtraMsrs      | Boolean    | ٥ | NO                      |
|   |   | AppleXcpmForceBoost     | Boolean    | ٥ | NO R. Dortania für      |
|   |   | CustomPciSerialDevice   | Boolean    | ٥ | NO Dell aktivieren      |
|   |   | CustomSMBIOSGuid        | Boolean    | ٥ | YES                     |
|   |   | DisableIoMapper         | Boolean    | ٥ | YES                     |
|   |   | DisableLinkeditJettison | Boolean    | ٥ | YES                     |
|   |   | DisableRtcChecksum      | Boolean    | ٥ | NO                      |
|   |   |                         |            |   |                         |

Ich habe es schon geändert, in der Hoffnung dass du damit in den Installer kommst.

#### Beitrag von "Wabel Toast" vom 15. Juli 2022, 13:13

#### Zitat von Doctor Plagiat

Mir ist noch eine Unstimmigkeit in den EFI's von mir und dir zum Dortania-Guide aufgefallen.

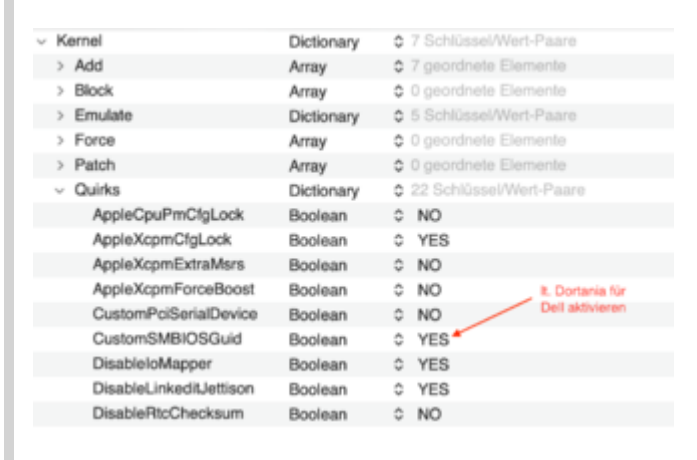

Ich habe es schon geändert, in der Hoffnung dass du damit in den Installer kommst.

Leider gleiche fehler

# Beitrag von "Doctor Plagiat" vom 15. Juli 2022, 18:17

Hast du mal die Bios-Einstellungen kontrolliert?

Da ich einen Dell-Laptop habe kann ich dir meine Einstellungen mitteilen:

System Configuration

- 1. SATA Operation (AHCI) (will break Windows boot)
- 2. Drives (all on)
- 3. SMART Reporting (on)
- 4. USB Configuration (all on)
- 5. Dell Type-C Dock Configuration (on)
- 6. Thunderbolt Adapter Configuration (all on, no security)

- 7. USB PowerShare (on)
- 8. Audio (all on)
- 9. Keyboard Illumination (whatever; this gets overridden by the F10 key)
- 10. Touchscreen (on)
- 11. Miscellaneous Devices (all on except SD Card Read-Only Mode)

#### Security

1. CPU XD (on)

#### Secure Boot

1. Secure Boot Enable (disabled)

Intel Software Guard Extensions

1. Intel SGX Enable (Software-Controlled)

#### Performance

- 1. (Everything on/enabled)
- **Power Management**
- 1. USB Wake Support
- a. USB Wake Support = off
- b. Wake on Dell USB-C Dock = on
- 2. Wake on WLAN (off)
- 3. Block Sleep (off)

Virtualization Support

# Beitrag von "Wabel Toast" vom 16. Juli 2022, 13:46

#### Zitat von Doctor Plagiat

Hast du mal die Bios-Einstellungen kontrolliert?

Da ich einen Dell-Laptop habe kann ich dir meine Einstellungen mitteilen:

System Configuration

- 1. SATA Operation (AHCI) (will break Windows boot)
- 2. Drives (all on)
- 3. SMART Reporting (on)
- 4. USB Configuration (all on)
- 5. Dell Type-C Dock Configuration (on)
- 6. Thunderbolt Adapter Configuration (all on, no security)
- 7. USB PowerShare (on)
- 8. Audio (all on)
- 9. Keyboard Illumination (whatever; this gets overridden by the F10 key)
- 10. Touchscreen (on)
- 11. Miscellaneous Devices (all on except SD Card Read-Only Mode)

#### Security

1. CPU XD (on)

Secure Boot

| -  | ~      | <b>-</b> . |        | / IP   I   IN |
|----|--------|------------|--------|---------------|
| Τ. | Secure | Boot       | Enable | (disabled)    |

Intel Software Guard Extensions

1. Intel SGX Enable (Software-Controlled)

Performance

1. (Everything on/enabled)

Power Management

- 1. USB Wake Support
- a. USB Wake Support = off
- b. Wake on Dell USB-C Dock = on
- 2. Wake on WLAN (off)
- 3. Block Sleep (off)

Virtualization Support

1. Everything on

Alles anzeigen

Entschuldigung für die Späte Antwort, ich werde es später Testen, bin gerade nicht zuhause.

danke

-wabel

# Beitrag von "Wabel Toast" vom 17. Juli 2022, 15:28

#### Zitat von Doctor Plagiat

Hast du mal die Bios-Einstellungen kontrolliert?

Da ich einen Dell-Laptop habe kann ich dir meine Einstellungen mitteilen:

System Configuration

- 1. SATA Operation (AHCI) (will break Windows boot)
- 2. Drives (all on)
- 3. SMART Reporting (on)
- 4. USB Configuration (all on)
- 5. Dell Type-C Dock Configuration (on)
- 6. Thunderbolt Adapter Configuration (all on, no security)
- 7. USB PowerShare (on)
- 8. Audio (all on)
- 9. Keyboard Illumination (whatever; this gets overridden by the F10 key)
- 10. Touchscreen (on)
- 11. Miscellaneous Devices (all on except SD Card Read-Only Mode)

#### Security

1. CPU XD (on)

Secure Boot

1. Secure Boot Enable (disabled)

Intel Software Guard Extensions

1. Intel SGX Enable (Software-Controlled)

Performance

1. (Everything on/enabled)

**Power Management** 

- 1. USB Wake Support
- a. USB Wake Support = off
- b. Wake on Dell USB-C Dock = on
- 2. Wake on WLAN (off)
- 3. Block Sleep (off)

Virtualization Support

1. Everything on

Alles anzeigen

Ich habe das alles probiert, ich komme nicht mal dahin wo ich vorher war (mit deiner EFi).Teilweise gab es die Optionen die du hast nicht oder anders.Deswegen ein Video von den einstellungen.

#### Beitrag von "OSX-Einsteiger" vom 17. Juli 2022, 15:45

Wabel Toast

Welches MacOS versuchst du zu installieren ?

Ich würde für die erst Installation Catalina nehmen wegen dem USB Mapping 🙂

# Beitrag von "Wabel Toast" vom 17. Juli 2022, 16:01

Zitat von OSX-Einsteiger

Wabel Toast

Welches MacOS versuchst du zu installieren ?

Ich würde für die erst Installation Catalina nehmen wegen dem USB Mapping Ӱ

ok, ich versuche es gerade mit monterey, hatte damit noch nie große probleme.aber wenn du das sagt probiere ich es mal aus!

# Beitrag von "OSX-Einsteiger" vom 17. Juli 2022, 16:16

Wabel Toast

Versuchs es mal mit der EFI und Catalina 😇

# Beitrag von "Doctor Plagiat" vom 17. Juli 2022, 16:29

#### Zitat von Wabel Toast

ich komme nicht mal dahin wo ich vorher war (mit deiner EFi).Teilweise gab es die Optionen die du hast nicht oder anders.

Sorry, wenn ich deine Situation verschlimmbessert habe.

Du hattest in #7 geschrieben, dass du mit "meiner EFI" bis zum selben Fehler gekommen bist, also liegt das jetzt an en veränderten Bios-Einstellungen?

Ich habe mal dein Video mit den Einstellungen meines Laptops abgeglichen. Das die etwas anders sind ist ja logisch, da mein Gerät ein eben ein Notebook ist.

Du kannst ja nochmal diese Veränderungen vornehmen:

- Enable Lagecy Option ROMs: disable
- Integrated NIC: enable
- Primary Display: Intel HD Graphics

- Intel SGX Enable: disable (bei mir ist es Software Controlled, mit disable wird Enclave Memory Size deaktiviert, so ist es bei mir. Du hast diese Option nicht, deshalb würde ich mal disable testen)

- USB Wake Support: disable
- Fastboot: minimal

PS: Mit was nimmst du eigentlich deine akuraten Screens auf?

#### Beitrag von "Wabel Toast" vom 17. Juli 2022, 16:34

#### Zitat von Doctor Plagiat

Sorry, wenn ich deine Situation verschlimmbessert habe.

Du hattest in #7 geschrieben, dass du mit "meiner EFI" bis zum selben Fehler gekommen bist, also liegt das jetzt an en veränderten Bios-Einstellungen?

Ich habe mal dein Video mit den Einstellungen meines Laptops abgeglichen. Das die etwas anders sind ist ja logisch, da mein Gerät ein eben ein Notebook ist.

Du kannst ja nochmal diese Veränderungen vornehmen:

- Enable Lagecy Option ROMs: disable

- Integrated NIC: enable

- Primary Display: Intel HD Graphics

- Intel SGX Enable: disable (bei mir ist es Software Controlled, mit disable wird Enclave Memory Size deaktiviert, so ist es bei mir. Du hast diese Option nicht, deshalb würde ich mal disable testen)

- USB Wake Support: disable
- Fastboot: minimal

PS: Mit was nimmst du eigentlich deine akuraten Screens auf?

Alles anzeigen

ich kann es dir nicht sagen, am anfagt kam ich mit deiner ÊFi soweit wie mit meiner, nach dem <u>Bios einstellungen</u> nicht (egal welche EFi)lch werde die einstellung kurz ändern und mich in 3 min melden.

zum aufnehmen nutze ich eine günstige USb-Capturecard von Amazon

Edit: Komme mit den Einstellungen wieder nur bis wie in #10, egal welche einstellungen ich nutze ich komme nur da hin kp was sich geändert hat.

#### **OSX-Einsteiger**

Habe catalina+ deine EFI probiert, gleiches ergebniss.

# Beitrag von "OSX-Einsteiger" vom 17. Juli 2022, 16:54

In der EFI ist eine Text Datei **log** lade mal die hoch 🐸

# Beitrag von "Wabel Toast" vom 17. Juli 2022, 16:56

Zitat von OSX-Einsteiger

In der EFI ist eine Text Datei **log** lade mal die hoch 💛

opencore-2022-07-17-164952.txt

#### Beitrag von "Doctor Plagiat" vom 17. Juli 2022, 17:02

<u>Wabel Toast</u> Sorry, da fällt mir nichts mehr dazu ein. Ich hoffe du kennst noch die Bios-Einstellungen, die du vorher hattest.

### Beitrag von "OSX-Einsteiger" vom 17. Juli 2022, 17:03

#### Wabel Toast

Die log sieht mir zu mager aus daher frage ich noch welcher Methode du denn USB Stick erstellt hast.

#### Beitrag von "Wabel Toast" vom 17. Juli 2022, 17:06

Ok, schade.Aber vielen dank vieleicht kann mir OSX-Einsteiger Helfen.

Zitat von OSX-Einsteiger

Wabel Toast

Die log sieht mir zu mager aus daher frage ich noch welcher Methode du denn USB Stick erstellt hast.

Ich habe es über Die Windows Versionen mit macrecovery geamcht, da das der schnellere Download ist.

Acho, den sick habe ich über Rufus Formatiert

#### Beitrag von "OSX-Einsteiger" vom 17. Juli 2022, 17:11

Versuchs mal mit der Anleitung und mit meiner EFI <u>macOS Internet Recovery Stick: Installation</u> <u>ohne Mac oder VM</u>

Edit:

Hast du keinen Hackintosh ?

Ich würde es über dem vorziehen

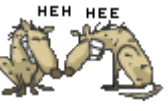

# Beitrag von "Wabel Toast" vom 17. Juli 2022, 17:15

Zitat von OSX-Einsteiger

Versuchs mal mit der Anleitung und mit meiner EFI <u>macOS Internet Recovery Stick:</u> Installation ohne Mac oder VM

Edit:

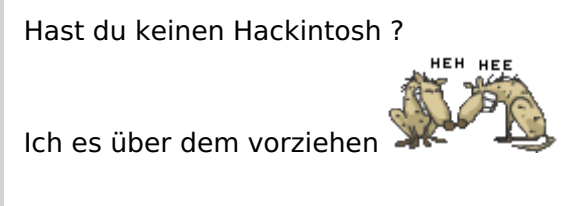

Alles anzeigen

An sich habe ich Ein Hackbook und ein hackintosh fand bis jetzt aber die version über Windows besser, kann aber die MacOS version Probieren wen du meinst.

# Beitrag von "OSX-Einsteiger" vom 17. Juli 2022, 17:21

Ich würde das immer unter MacOS machen wenn mann es hat , ich würde denn Full Installer nehmen spart zeit und Nerven bei einer Recovery Installation musst das ganze erst geladen werden

# Beitrag von "Wabel Toast" vom 17. Juli 2022, 17:23

ok, dann mache ich das, dauert nur denn ich habe sehr langsames Internet bestimmt 3h

# Beitrag von "OSX-Einsteiger" vom 17. Juli 2022, 17:25

Hast du denn Full von Monterey ?

Oder andres MacOS

# Beitrag von "Wabel Toast" vom 17. Juli 2022, 17:26

Nein nur, nur die mit internet Recovery.

es läd jetzt herunter, melde mich wenn es fertig ist.

#### Beitrag von "OSX-Einsteiger" vom 17. Juli 2022, 17:36

Schau noch mal<sub>H</sub>sicherheitshalber in denn Programm Ordner nach vielleicht liegt da was un bewusst drin mann kann es so einstellen das MacOS die Update runter ladet aber denn Zeit Punkt wann mann es selbst installiert bestimmen .

#### Beitrag von "Wabel Toast" vom 18. Juli 2022, 19:49

ok, mache ich. habe auch noch nen ganz alten hackintosh den ich auf Monterey machen wollte, vieleicht ist die datei noch drauf muss gucken sekunde.

haha, habe auf meinem 2011MBP mit OCLP noch eine Monterey Datei, wird gerade Kopiert

ok, ich werde das jetzt mal mit macos machen und probien weiß nicht ob ich das noch schaffe, habe biss 19uhr zeit, dann kommt noch besuch.

aber erstmal vielen dank für die hilfe, es ist nicht selbstverständlich.

habe alles fertig,klappt immernoch nicht. werde jetzt erstmal schluss machen und das Moren weiter führen, da ich novh bersuch erwarte . Aber bis hier hin erstmal danke!!

Habe es noch bischen Probiert aber ist immer bei [EB|#LOG:EXITES:START] suck, finde auch keine lösung

### Beitrag von "OSX-Einsteiger" vom 18. Juli 2022, 19:59

Immer wenn mann nicht weiter kommt postet mann die ---> log

Edit:

Da du versuchst Monterey zu Installieren kann es sein das du das hier noch brauchst **PlatformInfo/Generic/AdviseFeatures Yes/true** 

# Beitrag von "Wabel Toast" vom 18. Juli 2022, 20:31

#### Zitat von OSX-Einsteiger

Immer wenn mann nicht weiter kommt postet mann die ---> log

Edit:

Da du versuchst Monterey zu Installieren kann es sein das du das hier noch brauchst PlatformInfo/Generic/AdviseFeatures Yes/true

ok, Probiere ich gleich

habe es angeschaltet und ist das gleiche

# Beitrag von "OSX-Einsteiger" vom 18. Juli 2022, 20:52

Da stimmt noch etwas nicht da fehlt noch einig $\bigotimes$  , hast du schon versuch das BIOS auf Werkseinstellungen bringen ?

Edit:

Hast du denn USB-Stick so formatiert ?

| Durch das<br>dort gespa<br>nicht wide | "Verbatim STORE N GO Media" löschen?<br>Durch das Löschen von "Verbatim STORE N GO Media" werden alle<br>dort gespeicherten Daten permanent gelöscht. Dieser Vorgang kann<br>nicht widerrufen werden. |           |         |  |  |  |
|---------------------------------------|----------------------------------------------------------------------------------------------------|-----------|---------|--|--|--|
| Name:                                 | Ohne Titel                                                                                                    |           |         |  |  |  |
| Format:                               | Mac OS Extended (je                                                                                                    | ournaled) |         |  |  |  |
| Schema:                               | GUID-Partitionstabe                                                                                                    | lle       |         |  |  |  |
| Sicharhaiteontiona                    |                                                                                                    | Abbrachan | Lõschan |  |  |  |
| Sichemeitsoptione                     | 1 million                                                                                                    | Abbrechen | Loschen |  |  |  |

# Beitrag von "Wabel Toast" vom 18. Juli 2022, 21:02

#### Zitat von OSX-Einsteiger

Da stimmt noch etwas nicht da fehlt noch einigen 🙄 , hast du schon versuch das BIOS auf Werkseinstellungen bringen ?

Es geht jetzt, habe mich mal über den PC informiert und herrausgefunden, dass die USB 3.0 ports komisch angebunden sind, wenn ich din front 2.0 port nehme geht es weiter aber hängt dann bei system/com.apple.sstemkeychain [1041] notice: service state: not runnig(LOG kommt gleich)

# Beitrag von "OSX-Einsteiger" vom 18. Juli 2022, 21:11

Hast du im BIOS VT-D an ?

Edit:

Wie schaut es mit CFG\_Lock aus sollte eigentlich nicht haben ?

#### Beitrag von "Wabel Toast" vom 18. Juli 2022, 21:14

Zitat von OSX-Einsteiger

Hast du im BIOS VT-D an ?

ich glaube schon, die option habe ich nicht aber Virtualization und VT for Direct I/O und das ist beides an

Und die option CFG\_Lock habe ich im Bios nicht,

welche Efi soll ich jetzt eigentlich nutzen, deine für Catalina oder die von Doctor Plagiat ?

#### Beitrag von "OSX-Einsteiger" vom 18. Juli 2022, 21:19

Nimm meine die ist eine DEBUG Version ist für denn Anfang besser solange er nicht Startet 🙂

Wenn VT-D im BIOS an ist musst du das hier deaktivieren **Kernel/Quirks/DisableIoMapper no/false** 

Beitrag von "Wabel Toast" vom 18. Juli 2022, 21:19

Zitat von OSX-Einsteiger

Nimm meine die ist eine DEBUG Version ist für denn Anfang besser solange er nicht Startet

Ok, das mache ich. bei deiner EFi Läd alles nur irgendwann bekommt der Monitor kein Signal mehr, der Pc ist aber an

Edit: Bei dell heißt Vd-T Virtualization for Direct-IO

#### Beitrag von "OSX-Einsteiger" vom 18. Juli 2022, 21:25

Teste es noch mal mit der config.plist mit meiner EFI

### Beitrag von "Wabel Toast" vom 18. Juli 2022, 21:29

#### Zitat von OSX-Einsteiger

Teste es noch mal mit der config.plist mit meiner EFI

ICH DANKE DIR, BIN IM INSTALLER

geil, danke!jetzt nur noch paar klein Einstellungen, die kriege ich auch hin.Danke!kann ich die Debug version zu normal machen?

#### Beitrag von "OSX-Einsteiger" vom 18. Juli 2022, 21:45

Wenn du es fertig Installiert hast zeige ich dir wie mann aus der DEBUG eine RELEASE macht

Und da nach kümmern wir uns um die Grafik die läuft jetzt erst mal im Vesa Modus habe ich so

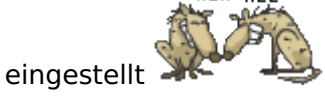

# Beitrag von "Wabel Toast" vom 18. Juli 2022, 22:35

#### Zitat von OSX-Einsteiger

Wenn du es fertig Installiert hast zeige ich dir wie mann aus der DEBUG eine RELEASE macht

Und da nach kümmern wie unse um die Grafik die läuft jetzt erst mal im Vesa Modus habe ich so eingestellt

ok, installierer es

So, ist instaliert, muss nur noch schnell den richtigen netztwerk kext laden un dreinmachen.ist der falsch!

Edit2: Bin jetzt mi allem Fertig, vermute mal das kein Bild kommt weil die videoausgänge nicht gemappt sind?

# Beitrag von "OSX-Einsteiger" vom 18. Juli 2022, 22:55

Füge das Hier in deiner config.plist mal schauen ob das so funktioniert

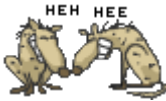

| PciRoot(0x0)/Pci/0x2.0x0) | dict   |                    |  |
|---------------------------|--------|--------------------|--|
| AAPL, ig-platform-id      | deta   | 00001219           |  |
| AAPL, slot-name           | string | Buit-In            |  |
| device-id                 | deta   | 18190000           |  |
| device_type               | string | Display Controller |  |
| framebuffer-forem         | deta   | 00009000           |  |
| framebuffer-patch-enable  | data   | 01000000           |  |
| framebuffer-stolenmem     | data   | 00003001           |  |
| model                     | string | Intel HD 530       |  |
|                           |        |                    |  |
|                           |        |                    |  |

# Beitrag von "Wabel Toast" vom 18. Juli 2022, 23:13

# Zitat von OSX-Einsteiger

t the second

Füge das Hier in deiner config.plist mal schauen ob das so funktioniert

| <ul> <li>Poll</li> </ul> | loet(0x0)/Pci(0x2,0x0)  | dict   |                    |  |
|--------------------------|-------------------------|--------|--------------------|--|
|                          | APL, ig-platform-id     | deta   | 00001219           |  |
|                          | WPL, slot-name          | string | Built-In           |  |
|                          | sevice-id               | deta   | 18190000           |  |
|                          | sevice_type             | string | Display Controller |  |
| 1                        | ramebuffer-fomern       | deta   | 00009000           |  |
| 1                        | ramebuffer-patch-enable | deta   | 01000000           |  |
| 1                        | ramebuffer-stolenmem    | deta   | 00003001           |  |
|                          | nodel                   | string | Intel HD 530       |  |
|                          |                         |        |                    |  |
|                          |                         |        |                    |  |

Geht nicht, kein Signal. Muss ich den Bootflag für die GPU beschleunigung rausnehmen?

# Beitrag von "OSX-Einsteiger" vom 18. Juli 2022, 23:30

Puh hast du schon versucht denn Monitor Kabel ein mal raus und dann wieder rein zu stecken ?

# Beitrag von "Wabel Toast" vom 18. Juli 2022, 23:32

#### Zitat von OSX-Einsteiger

Puh hast du schon versucht denn Monitor Kabel ein mal raus und dann wieder rein zu stecken ?

ne aber den anderen Port zu nutzen, der hat einmal Displayport und einmal Hdmi, ich probiere es mal

# Beitrag von "OSX-Einsteiger" vom 18. Juli 2022, 23:34

nimm mal HDMI wenn du kannst

#### Beitrag von "Wabel Toast" vom 18. Juli 2022, 23:42

Zitat von OSX-Einsteiger

nimm mal HDMI wenn du kannst

mache ich die ganze zeit, alle DP sind belegt, warte nimm mal nen andren Monitor

habe alle Möglickeiten Probiert, garnivhts geht. sind die ausgänge nicht gemappt oder so hatte das problem bei meinem haupt hacki

### Beitrag von "OSX-Einsteiger" vom 19. Juli 2022, 00:01

Packe das in denn Boot-args -igfxsklaskbl rein

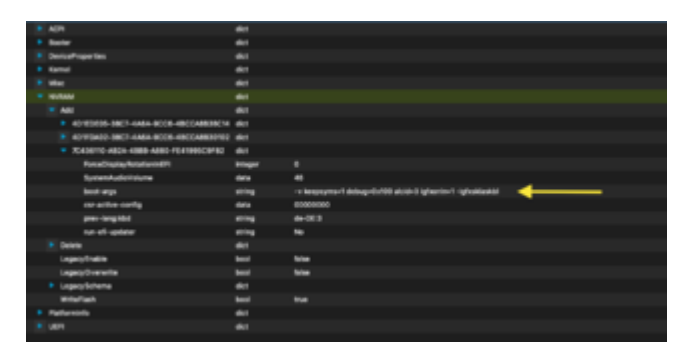

Ich probiere mal was aus und mit einer Kaby-Lake AAPL,ig-platform-id und bitte erstmal mit HDMI

### Beitrag von "Wabel Toast" vom 19. Juli 2022, 00:06

soll das weiterhin drin stehen:igfxonln=1?

# Beitrag von "OSX-Einsteiger" vom 19. Juli 2022, 00:07

lass das erst mal noch drin

# Beitrag von "Wabel Toast" vom 19. Juli 2022, 00:12

Nicht neues, bild ist schwarz.

# Beitrag von "OSX-Einsteiger" vom 19. Juli 2022, 00:17

mach erstmal das wieder bei AAPL, ig-platform-id 87654321 rein und denn rest raus löschen damit kommst du wieder ins MacOS

Ich denke heut wird das nicht mehr morgen ist ein neuer Tag Ӱ

# Beitrag von "Wabel Toast" vom 19. Juli 2022, 00:21

Ok, dann danke für die Hilfe bis hier hin, das ist nicht selbstverständlich.Ich muss gucken ob ich das morgen wegen der Hitze schaffe, sitze im Dachboden und es sind immer noch 26Grad hier bei mir.

#### Beitrag von "Doctor Plagiat" vom 19. Juli 2022, 19:58

<u>Wabel Toast</u> <u>OSX-Einsteiger</u> Da war die ganze Zeit der cfg-lock der Spassverderber? Den hatte ich nicht auf dem Schirm, obwohl ich es besser hätte wissen müssen.

Mein Dell-Laptop ließ das Deaktivieren des cfg-lock ebenfalls nicht zu. Ich hatte diesen mit <u>Brumbaer</u> 's CFGLock.efi abgeschaltet, so dass ich den Schalter AppleXcpmCfgLock in der config nicht anfassen musste.

Das war aber wie so oft schon wieder in Vergessenheit geraten. rightarrow

# Beitrag von "Wabel Toast" vom 20. Juli 2022, 19:49

OSX-Einsteiger Moin, Ich könnte jetzt, wenn du Zeit hast.

Beitrag von "OSX-Einsteiger" vom 20. Juli 2022, 20:09

ich habe mal versucht was zu basteln probiere es mit HDMI

hast du noch denn Boot-args -igfxsklaskbl drin denn brauchst du

#### Beitrag von "Wabel Toast" vom 20. Juli 2022, 20:10

Muss ich gucken aber ich glaube schon.ich teste es kurz!

# Beitrag von "OSX-Einsteiger" vom 20. Juli 2022, 20:12

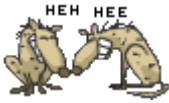

Das ist keine config.plist zu starten 🍑

#### Beitrag von "Wabel Toast" vom 20. Juli 2022, 20:27

ok, habe es getestet, das Fehlerbild ist immer anders, einmal war er durch mit laden und dann ging er sofort zum Bootpicker.Die andern sachen waren immer unterschiedliche Fehlercodes.

### Beitrag von "OSX-Einsteiger" vom 20. Juli 2022, 20:46

Irgend etwas stim mt da immer noch nicht es werden keine kext geladen und so.

Lade noch die Jetziege EFI gzip hier hoch und ich muss jeden finden der die logs aus wertet kann also bisschen dauern

Wahrscheinlich könnte es ein fehlendes USB Mapping sein , Versuchs hiermit https://github.com/USBToolBox/tool

Edit:

mhaeuser könntest du die logs auswerten uns mitteilen was da damit nicht stimmt

#### Beitrag von "Wabel Toast" vom 20. Juli 2022, 20:53

Hier ist die EFi, danke das du dass hier für mich machst, nicht selbstverständlich!

edit: Ich werde das mit dem USBmapping machen

#### Beitrag von "OSX-Einsteiger" vom 20. Juli 2022, 21:01

Du hast denn Boot-args **-igfxsklaskbl** nicht richtig eingefügt noch mal machen  $\widehat{\mathfrak{M}}$ 

### Beitrag von "Wabel Toast" vom 20. Juli 2022, 21:11

so, jetzt gehts es, entschuldigung war mein Fehler! Habe jetzt ein Bild! Du bist der Meister danke.Displayport teste ich gleich, wenn du das sagst.

| https://www.hackintosh-forum.de/forum/thread/56524-dell-optiplex-3040-stuck/ |  |
|------------------------------------------------------------------------------|--|

Beitrag von "OSX-Einsteiger" vom 20. Juli 2022, 21:20

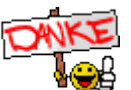

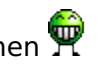

Ja können wir machen hast du schon das Hackintool runtergeladen ?

Ich möchte wissen wo HDMI Rot und Display-Port auf taucht

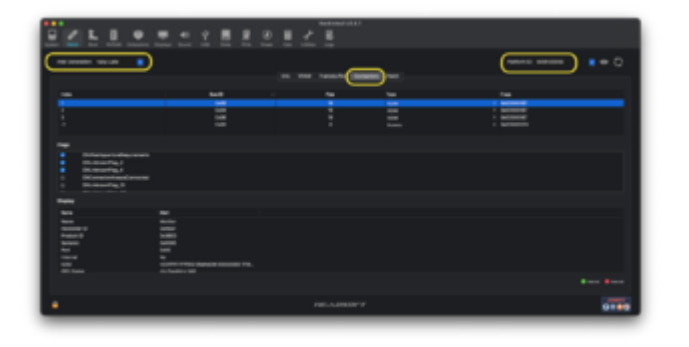

#### Beitrag von "Wabel Toast" vom 20. Juli 2022, 21:35

hier der Screenshot, DP geht noch nicht!

#### Beitrag von "OSX-Einsteiger" vom 20. Juli 2022, 21:39

Der erste Rot ist HDMI ?

# Beitrag von "Wabel Toast" vom 20. Juli 2022, 21:40

ja sorry hatte ich nicht erwähnt

### Beitrag von "OSX-Einsteiger" vom 20. Juli 2022, 21:43

Mache aus der 00080000 daraus 00040000 für Display-Port

| <ul> <li>Derivalhapentes</li> </ul> |         |                           |
|-------------------------------------|---------|---------------------------|
| * A81                               | -       |                           |
| Pulker(0x8)Pul(0x2,0x8)             |         |                           |
| AAPL ja alattem-1d                  |         | 600P1868                  |
| AAPL, stot-name                     | sting   | Hereitil,()               |
| derive 10                           | -       | 126100000                 |
| deris, type                         | uning . | YOR compatible controller |
| mable hors' dividers fits           | 644     | enocolico                 |
| fanabuller conti enable             | -       | #1000000                  |
| NameSuffer-cord-pipe                | 444     | 200080                    |
| Ranabuller-cord-tga                 | 444     | 60180000                  |
| Tanabuffer-cord-anable              | 644     | enologie                  |
| Namebuller-contraine                | 644     | 200000                    |
| Ranatulfer-continger                | 444     | 60080080                  |
| Nanabulle-cord wable                | -       | \$1000000                 |
| francisuffer-cord-pipe              | 6414    | 90000                     |
| framebuller-con2 type               | 6414    | 8008000                   |
| Ranabulle-Saran                     | 669     | 400004000                 |
| Namebuller-patch-enable             | -       | \$1000000                 |
| NanabuRe-statement                  | 6410    | 40003400P                 |
| Ranabuller-unfledman                | -       | 6003800#8                 |
|                                     | at the  | Hal HD DrayNas \$30       |
|                                     |         |                           |
|                                     |         |                           |

Beitrag von "Wabel Toast" vom 20. Juli 2022, 21:55

hat sich nichts verändert, alles gleich

# Beitrag von "OSX-Einsteiger" vom 20. Juli 2022, 21:58

Kannst du damit erst mal mit Lebel das erst mal nur ein Monitor geht 😁

da muss ich erst schauen wie mann da an besten dran geht 🙂

Beitrag von "Wabel Toast" vom 20. Juli 2022, 22:03

ja, kein Problem.Das sollte ich hinkriegen.Was genau ist denn das Problem?

kann das an dem Bootflag mit der hardwarebeschleunigung liegen?

edit:ich habe gestern mal die Lüfter gereinig usw., dabei ist mir aufgefallen das da Ein "interner" VGA port ist den man mit einem bei DELL kaufbarem Flexkabel nachrüsten kann.

# Beitrag von "OSX-Einsteiger" vom 20. Juli 2022, 22:08

VGA wird nicht las es bleiben.

Wegen Hardwarebeschleunigung kannst du im Hackintool schauen unter dem Reiter System VDA Decoder was steht da ?

# Beitrag von "Wabel Toast" vom 20. Juli 2022, 22:10

Zitat von OSX-Einsteiger

VGA wird nicht las es bleiben.

Wegen Hardwarebeschleunigung kannst du im Hackintool schauen unter dem Reiter System VDA Decoder was steht da ?

Nein, Will auch kein VGA, wollte es nur sagen, damit du es weist.Nicht das es damit dann Probleme gibt. In hackintool steht bei VDA Decoder Fully Supportet.

# Beitrag von "OSX-Einsteiger" vom 20. Juli 2022, 22:14

Zitat von Wabel Toast

In hackintool steht bei VDA Decoder Fully Supportet

das sieht schon mal gut aus , du kannst es auch noch mit VideoProc noch mal überprüfen 🙂

#### Beitrag von "Wabel Toast" vom 20. Juli 2022, 22:22

Danke für den Tipp.Videoproc sagt auch das es verfügbar ist!

Das einzigste wo von ich kp habe ist HEVC, das steht N/A also not avalibale glaube aber nicht das es was bedeutet oder?

# Beitrag von "apfel-baum" vom 20. Juli 2022, 22:27

#### hallo Wabel Toast

hevc wäre ggf das pendant bzw. umgekehrt zu x265 , das ist der codec, welcher u.a. bei 4k mitund ohne hdr 10 verwendung findet

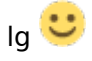

h-igh e-fficiency v-ideo c-odec

# **Other Names for HEVC:**

- H.265
- MPEG-H Part 2
- High Efficiency Video Coding

edit- ist nur von belang, wenn du mit der gpu entweder coding/ oder decoding machen möchtest, ansonsten rechnet eben deine cpu- und oder beinhaltest die entsprechenden befehlssätze - war früher z.b. bei avi oder mpeg2 und co. nicht anders, da gab und gibt es auch noch pci-mpeg2 decoder-pci-karten z-b- eine hollywood pro 🤃 ja, damals für dvd und so wenn weder die cpu, noch andere hardware tun will, braucht es eben eine softwaredecoder/encoder variante, kennst du evtl. noch von windows

#### Beitrag von "Wabel Toast" vom 20. Juli 2022, 22:28

Ahh, Danke für die Info.Es ist also nicht wichtig, danke!

#### Beitrag von "Wabel Toast" vom 2. August 2022, 23:33

Hallo,

es gibt neuer "Fortschritte" mit der EFI von <u>Naxxim</u> die <u>OSX-Einsteiger</u> gemacht hat, funktioniert DP ein bisschen, wenn ich nur das DP kabel habe Boote geht es, aber nur entweder HDMi oder DP.Wenn ich dann als Beispiel nur mit DP boote geht es, stecke ich den meinen 2. Hdmi Monitor rein, merkt der Monitor dass er reingesteckt wurde aber bekomme kein Signal.Kurz gesagt, es geht nur ein Monitor von beiden.Meine Config mit den Devicepropertres von <u>Naxxim</u> ist im Anhang.Das ist der Thread von ihm, wo ich die EFI her habe: <u>MacOS</u> <u>Monterey Bluetooth Probleme</u>. <u>Naxxim</u> Welchen dell Optiplex 3040 hast du, den Micro, wenn ja nutzt du displayport gzw. Funktioniert DP?

Entschuldigung an alle hatte es in einem Falschen thread geschrieben, war vorhin bisschen durcheinander weil ich mehrere threads auf hatte. config nun im Anhang

Entschuldigung

Wabel